# **TUTORIEL APP MOBILE RICAI 2018**

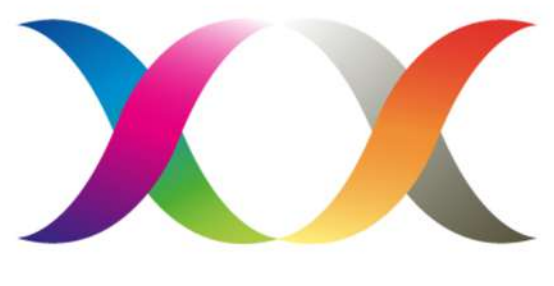

#### RICAI

# **TÉLÉCHARGEZ L'APPLICATION MOBILE RICAI 2018**

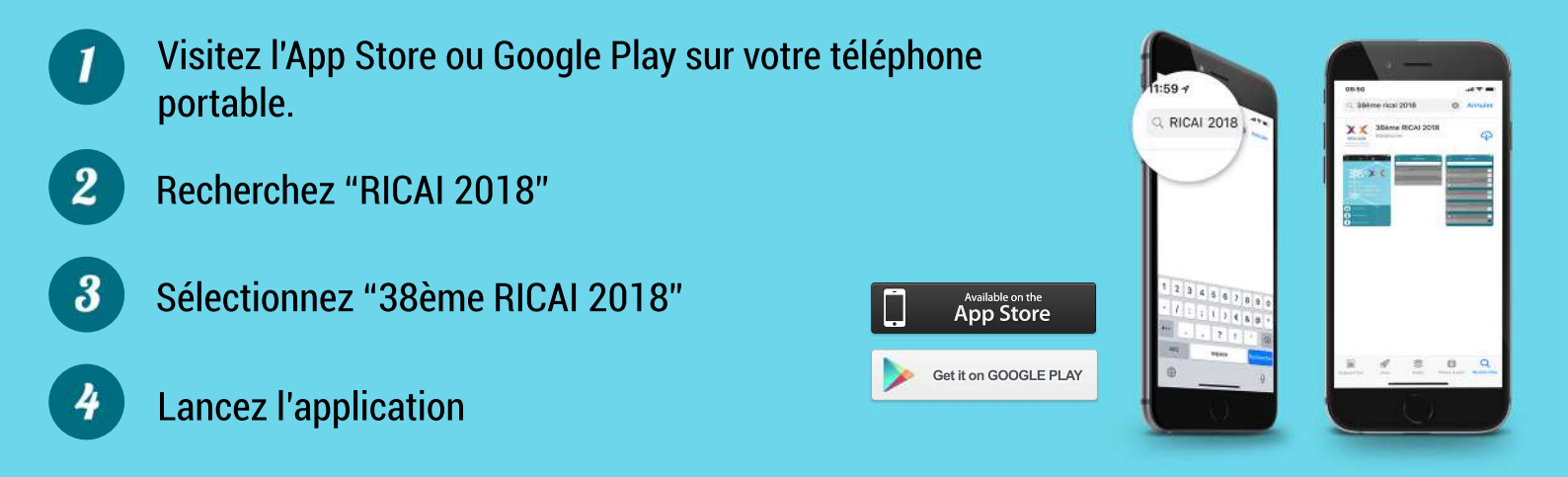

#### PROGRAMME

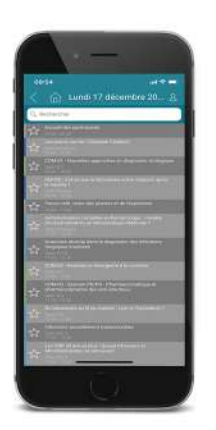

Accédez au programme via le bouton dans le menu principal et parcourez les sessions par dates ou par salles.

Lorsque vous êtes dans la liste des sessions, sélectionnez la session de votre choix afin d'obtenir plus de détails.

Vous pouvez également sélectionner une session et la sauvegarder dans la section « Ma visite ».

# **CONFÉRENCIERS**

Si vous êtes intéressés par les orateurs qui seront présents au congrès, vous pouvez accéder à la liste complète via le module «Conférenciers» dans le menu principal.

Vous pourrez découvrir l'ensemble de leurs sessions.

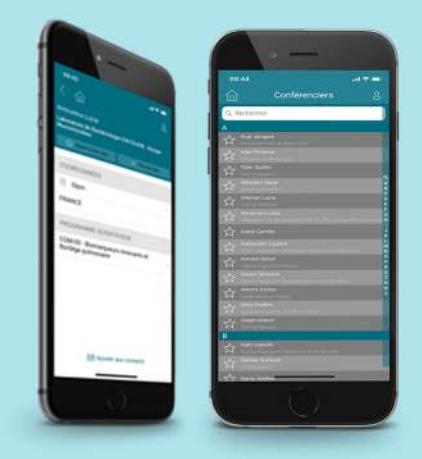

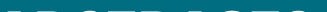

#### ABSTRACTS

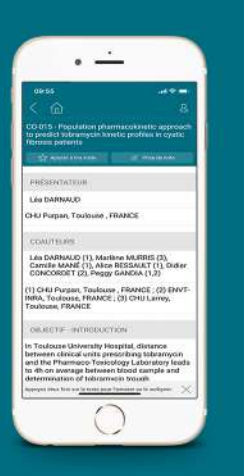

Cliquez sur le bouton «Abstracts» dans le menu principal pour accéder à la liste complète des résumés sélectionnés.

Vous pouvez parcourir cette liste de résumés ou effectuer une recherche à l'aide de mots clés (nom de l'auteur, sujet, etc.).

### **EXPOSANTS**

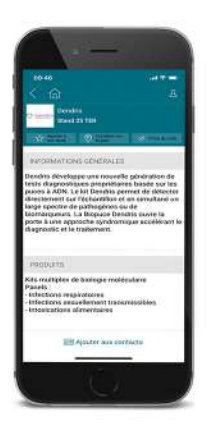

Si vous souhaitez parcourir la liste des exposants et des partenaires, cliquez simplement sur le bouton «Exposants» dans le menu principal. La liste est classée par ordre alphabétique.

Consultez la liste des exposants qui vous intéressent et localisez les sur le plan.

Vous pouvez également les ajouter à votre visite en cliquant sur le bouton Ajouter à «ma visite» à l'intérieur de la fiche de l'exposant.

### **MA VISITE**

À chaque fois que vous sélectionnez une session, un conférencier ... vous pouvez les retrouver dans la section « Ma visite ».

Vous accédez à ce module via le menu principal.

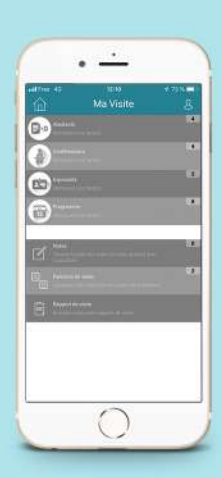